## Purple Mash – How to log in?

Step 1 – Type in purple mash on google and click on the first link (highlighted in red)

| G purple mash - Google Se                      | mash - Google Search x +                                                                                                    |                                                           |           |                   | ×   |
|------------------------------------------------|----------------------------------------------------------------------------------------------------|-----------------------------------------------------------|-----------|-------------------|-----|
| $\leftrightarrow$ $\rightarrow$ C $\cong$ goog | le.com/search?q=purple+mash&rlz=1C1GCEU_enGB866GB868&cq=purple+mash&aqs=chrome69i57j0                                                                                                    | 0i131i433j0i395l4j69i65.9130j1j7&sourceid=chrome&ie=UTF-8 | ☆         | θ                 | :   |
| Google                                         | purple mash X 🔱 C                                                                                                    |                                                           | Sign ir   |                   | ^   |
|                                                | Q All 🕽 Videos 🖕 Images 🖾 News 🔗 Shopping 🗄 More Settings Tools                                                                                                    |                                                           | SafeSearc | :h on             | 1   |
|                                                | About 47,100,000 results (0.56 seconds)                                                                                                    |                                                           |           |                   | ļ   |
|                                                | www.purplemash.com     Purple Mash You can log in to Purple Mash on desktops, laptops and tablets. If you're not already a Purple Mash subscriber you can find out more here: http://www.2simple.com/purple-mash - Continue to site.                                                                      |                                                           |           |                   |     |
|                                                | You can log in to Purple Mash       2Paint a Picture         You can log in to Purple Mash on       It enables children to explore and         desktops, laptops and tablets. If       enhance their knowledge in a         More results from purplemash.com »       ************************************ |                                                           |           |                   |     |
|                                                | 2simple.com > purple-mash *                                                                                                    |                                                           |           |                   |     |
|                                                | Purple Mash   Computing, Maths, English and more - 2simple<br>Experts in blended and remote learning. If you want to do blended learning or complete<br>remote education, Purple Mash is here to help. It is packed with features                                                                         |                                                           |           |                   |     |
|                                                | People also ask                                                                                                    |                                                           |           |                   |     |
| 1.11.11.1.1.1.1.1.1.1.1.1.1.1.1.1.1.1.1.       | What is the purple mash?                                                                                                    |                                                           |           |                   |     |
| https://www.purplemash.com                     | • •                                                                                                    | ~ "                                                       | s (م)     | 09:59<br>08/01/20 | 021 |

Step 2 – Click on the button 'Find my school's login page' (highlighted in red)

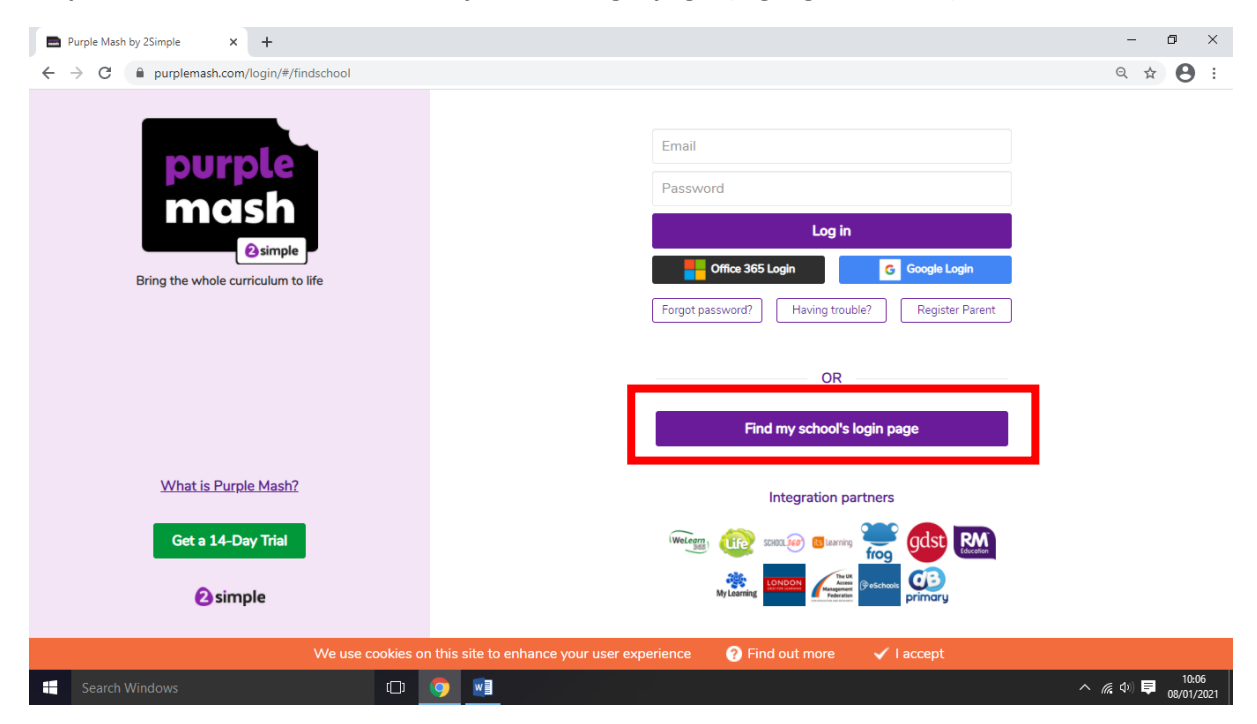

Step 3 – Type in the search bar 'L19' (highlighted in red) and our school login page will appear on the list. Click on our school name (highlighted in orange) and press the 'Go to school portal' (highlighted in green)

| <ul> <li>C → C → purplemash.com/login/#/findschool</li> <li>C → C → purplemash.com/login/#/findschool</li> <li>Country</li> <li>L19</li> <li>Country</li> <li>Local Authority</li> <li>United Kingdom</li> <li>Select local authority</li> <li>Google Login</li> <li>Register Parent</li> </ul>                                                                                                    | Purple Mash by 2Simple × +                                                |                                                                                                    | - 0 ×   |
|----------------------------------------------------------------------------------------------------|---------------------------------------------------------------------------|----------------------------------------------------------------------------------------------------|---------|
| L19<br>Country<br>Country<br>Lised Kingdom<br>Bring the whole curriculum to life<br>Holy Trinity Catholic Primary L19 BY<br>Spirngwood Heath Primary School<br>Spirngwood Heath Primary School<br>L19 BY<br>Banks Road Primary School<br>L19 BY<br>Banks Road Primary School<br>L19 BY<br>Banks Road Primary School<br>L19 BY<br>By Holy Trinity Catholic Primary School<br>L19 BY<br>By Holy Trinity Catholic Primary School<br>L19 BY<br>By Holy Trinity Catholic Primary School<br>L19 BY<br>By Holy Trinity Catholic Primary School<br>L19 BY<br>By Holy Trinity Catholic Primary School<br>L19 BY<br>By Holy Trinity Catholic Primary School<br>L19 BY<br>Holy Trinity Catholic Primary School<br>L19 BY<br>By Holy Trinity Catholic Primary School<br>L19 BY<br>By Holy Trinity Catholic Primary School<br>L19 BY<br>Holy Trinity Catholic Primary School<br>L19 BY<br>Holy Trinity Catholic Primary School<br>L19 BY<br>Holy Trinity Catholic Primary School<br>L19 BY<br>Holy Trinity Catholic Primary School<br>L19 BY<br>Holy Trinity Catholic Primary School<br>L19 BY<br>Holy Trinity Catholic Primary School<br>L19 BY<br>Holy Trinity Catholic Primary School<br>L19 BY<br>Holy Trinity Catholic Primary School<br>L19 BY<br>Holy Trinity Catholic Primary School<br>L19 BY<br>Holy Trinity Catholic Primary School<br>L19 BY<br>Holy Trinity Catholic Primary School<br>L19 BY<br>Holy Trinity Catholic Primary School<br>L19 BY<br>Holy Trinity Catholic Primary School<br>Holy Trinity Catholic Primary School<br>H | $\leftrightarrow$ $\rightarrow$ C $(h)$ purplemash.com/login/#/findschool |                                                                                                    | ९ 🕁 🕒 : |
| Out of Hours Kids' Club     L19 3QW     For this primary       St Austin's Catholic Primary S     L19 9DH     School       Gilmour (Southbank) Infant S     L19 9AR     Banks Road     page       Garston     Garston     Garston     Garston                                                                                                    | Fing the whole curriculum to life                                         | L19<br>Country Local Authority<br>United Kingdom X V Select local authority<br>Name Postcode<br>Holy Trinity Catholic Primary L19 BJY<br>Banks Road Primary School L19 8JZ<br>Gimour Junior School L19 4TL<br>Gimour Junior School L19 4TL<br>Gimour Junior School L19 4TL<br>Gimour Junior School L19 3QW<br>St Austin's Catholic Primary School<br>Banks Road<br>Garston Banks Road<br>Garston | ←       |
| What is Purple Mash?                                                                                                    | What is Purple Mash?                                                      | L19 8JY                                                                                                    |         |
| Get a 14-Day Trial Total items: 7 I I I I I Go to school portal Go to school portal Having trouble?                                                                                                    | Get a 14-Day Trial                                                        | Total items: 7 I I I Go to school portal<br>Having trouble?                                                                                                    |         |
| Simple                                                                                                    | Simple                                                                    |                                                                                                    |         |
|                                                                                                    | Search Windows                                                            |                                                                                                    | ^ @ Φ)  |

Step 4 – When you get onto this page, type in your child's username and password and press log in (highlighted in red)

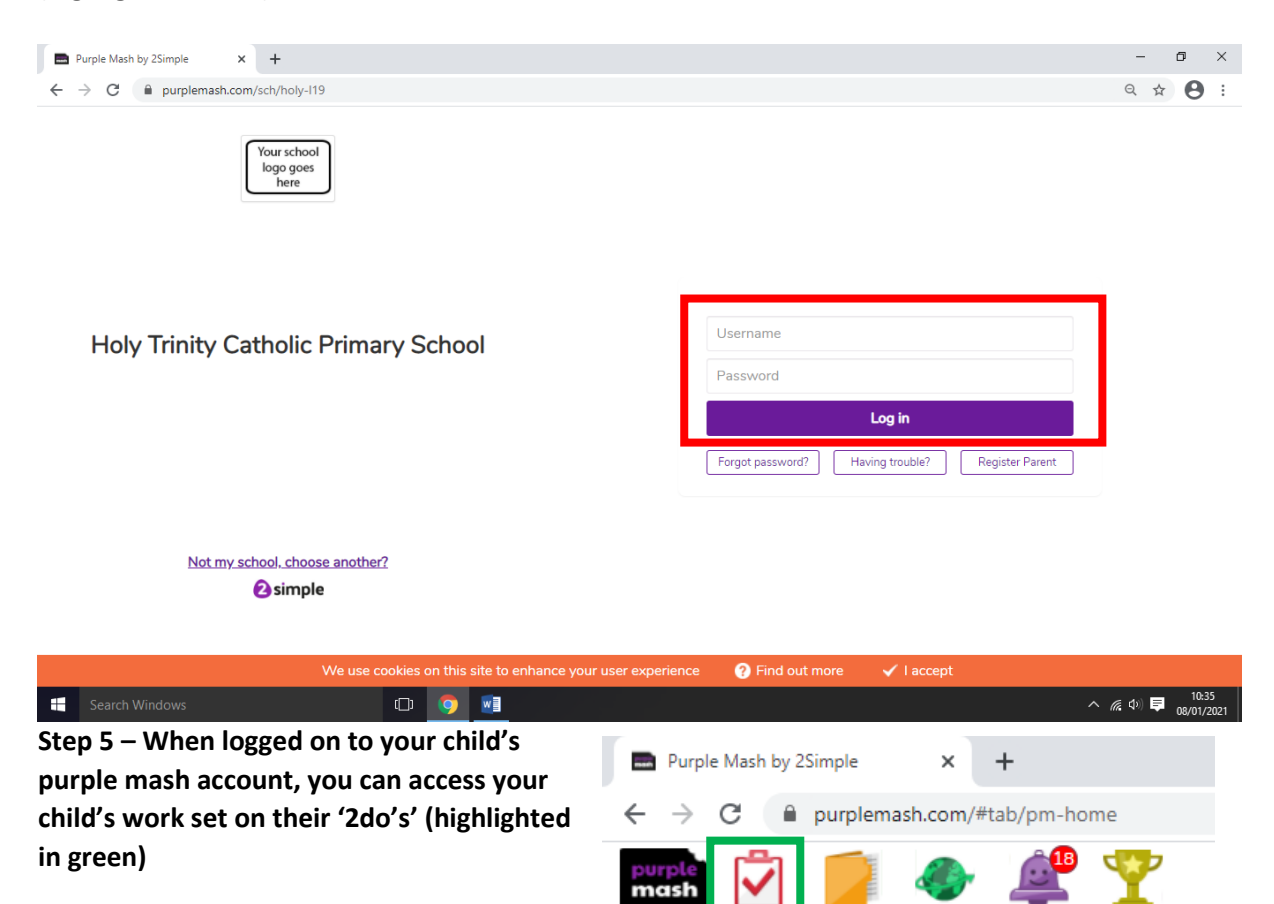

Alerts